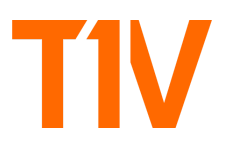

# T1V Product Release Notes: August 7, 2024

# T1V App 5.5

The T1V App 5.5 features UI and performance enhancements throughout the application. In addition to these enhancements, there are several new features available to users:

# VC Quick Launch

Users who are in T1V App 5.5 and are connected to a ThinkHub 5.5 Room can now copy/paste their meeting URL into the 'Send URL' text box, which will then launch the video conference on the ThinkHub Room Canvas.

This method of starting the meeting can be done by a remote user, or anyone in the ThinkHub Room to launch the video conference from your app. This is useful for launching ad-hoc Zoom or MS Teams meetings where you want to patch a remote collaborator into your meeting, or if an external partner has scheduled a Zoom or Teams call that you want to join from your ThinkHub Room.

# ThinkHub Cloud Canvas UI and Performance Enhancements

These enhancements include updated iconography that is more unified across ThinkHub Cloud and ThinkHub Room, improved casting performance for device sharing, and improved support for Canvases with large amounts of content.

# ThinkHub Cloud Canvas Folders

T1V app now allows you to organize your ThinkHub Cloud Canvases in folders. Simply right click anywhere on the background of the Canvas list, and select 'Create Folder.' To move Canvases into the folder, you will select the Canvas, right click, select 'cut', double click the Canvas Folder, right click, select 'Paste.'

# ThinkHub Cloud Canvas Multi-Select

Users now have the ability to select multiple ThinkHub Cloud Canvases and apply group changes to the selected Canvases. Once selected, click the three dots icon in the bottom right corner of a selected Canvas to delete, duplicate, or cut your selected Canvas group. If you select 'cut,' you can then right click and select 'paste' to drop Canvases in a Canvas folder.

Note: For Windows users, use control/click and shift/click to select Canvases. For Mac users, use command/click and shift/click.

# ThinkHub Cloud Help Update

Select the Question Mark Icon in the left navigation of your ThinkHub Cloud Canvas to open the all new Help page. From here, you have quick links to T1V app 5.5 content to help you get started.

# T1V

# ThinkHub 5.5

# Version: 8.06

# ThinkHub Templates

Users can now select from a library of ThinkHub Templates to kick off their collaborative work session. Current templates include: 4P Marketing Mix, Competitor Analysis, Daily Stand-up, Design Research, Disney Creative Strategy, Idea Funnel Backlog, Mad Sad Glad Retrospective, Perceptual Map, Product Positioning, Project Scope Template, Scenario Planning, SWOT Analysis, and RAID Log.

The Templates are crafted for collaborative team meetings at a high level, enhancing the speed at which users can collectively tackle business challenges.

#### Help Update

Accessible through the ThinkHub Menu, users can tap 'Help' to open our new web-based Help page. This will open in the web browser window on the ThinkHub Canvas, and features quick-start product videos, access to the user guide, and links to the T1V Knowledge Base. This improvement to Help is designed to better educate the user on how to get started with ThinkHub.

Users have the option to customize the Help link, if they would prefer to direct the user to their own version of branded support content and/or support contact information. This can be completed with the customer's T1V Project Manager during installation and/or during their onboarding sessions with T1V Customer Success.

#### **Browser Bookmarks**

Browser Bookmarks is a dedicated area to 'bookmark' your favorite or most-viewed websites. Available in the content menu, you can add any number of websites to your bookmarks tool.

Additionally, you can toggle on 'auto-update' to automatically refresh your web-based content (this feature is currently by request only). This is particularly helpful for dashboarding sessions, where teams are reviewing metrics across different web-based platforms. Now, you can add your web-based content, login to your account to see your data, and add to your ThinkHub Browser Bookmarks - this will ensure your content refreshes and stays current, without logging you out of the software.

This is especially useful in team or project rooms and executive offices, where teams are habitually reviewing the same data and tracking progress / updates across multiple websites.

Examples include: Google Drive, YouTube, Office 365, SmartSheets, PowerBI, Tableau, Box, Dropbox, Monday, Canva, JIRA, and more.

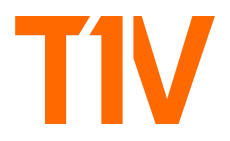

#### ThinkHub UX Touch Update - Full Screen Pinch

Users can now enjoy expanded touch functionality in their ThinkHub. When an object on the Canvas is in full screen mode, you can pinch the object to exit full screen.

#### ThinkHub Room Control

We now have the ability to add room controls into your ThinkHub Menu, expanding ThinkHub's role as the 'Hub' of all room activity. Examples include: lower/raise projector, turn projector on/off, activate ThinkHub Docks, etc...

Users can work with their T1V contact to map which room controls can be hosted on ThinkHub for easy, centralized access.

#### ThinkHub Video Loop

Available in the dropdown menu of video files shared on the ThinkHub Canvas, select 'Autoloop' to put the video in a looping cycle.

#### ThinkHub Video Autostart

Available in the dropdown menu of video files shared on the ThinkHub Canvas, select 'Autostart' to automatically start the video when the Canvas is opened in the ThinkHub Room.